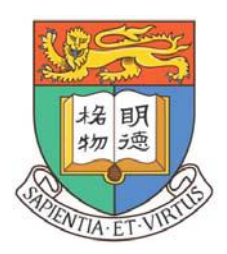

# School of Biological Sciences Web Booking System The University of Hong Kong

# User manual

| 1. | Training and Assessmentp.              | 1    |
|----|----------------------------------------|------|
| 2. | Apply a login account (for new user)p. | . 4  |
| 3. | Start Bookingp                         | . 8  |
| 4. | Modification / Cancellation            | . 11 |

## 1. Training and Assessment (for new user)

Users of any instrument must first be assessed by the respective Technician-in-charge, to ensure he/she is technically competent as a "qualified user" before he/she will be allowed to operate the equipment. Qualify user will be provided with an account for booking of the concerned instrument via our web-booking system.

Go to VISTOR menu side bar and click the Instrument list to view.

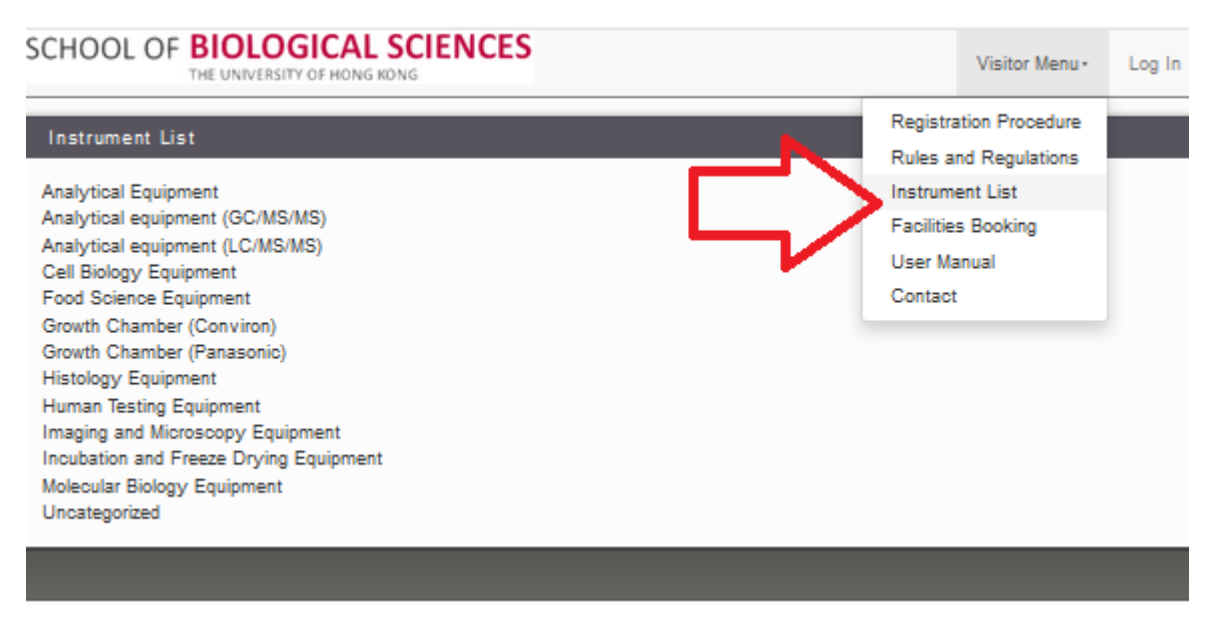

Find your instrument category and define well your interested equipment from the list.

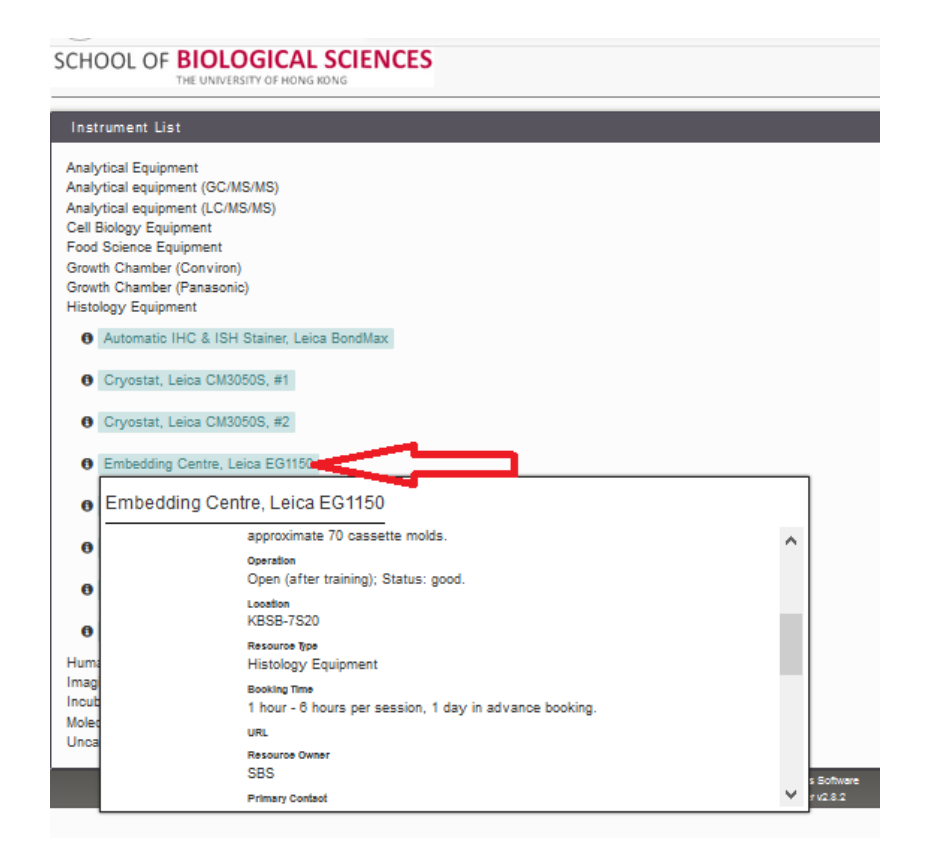

Locate the Primary contact for the technician-in-charge with telephone number, email address and Office location.

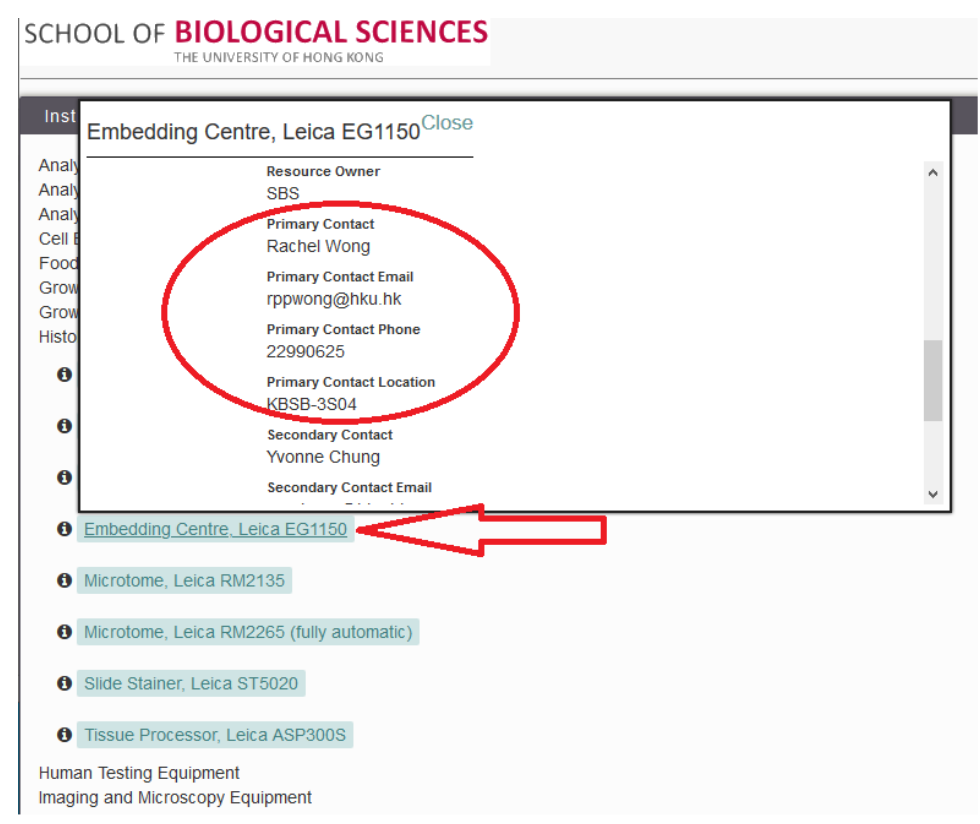

The charging rate is also listed when scrolling down the screen as follows.

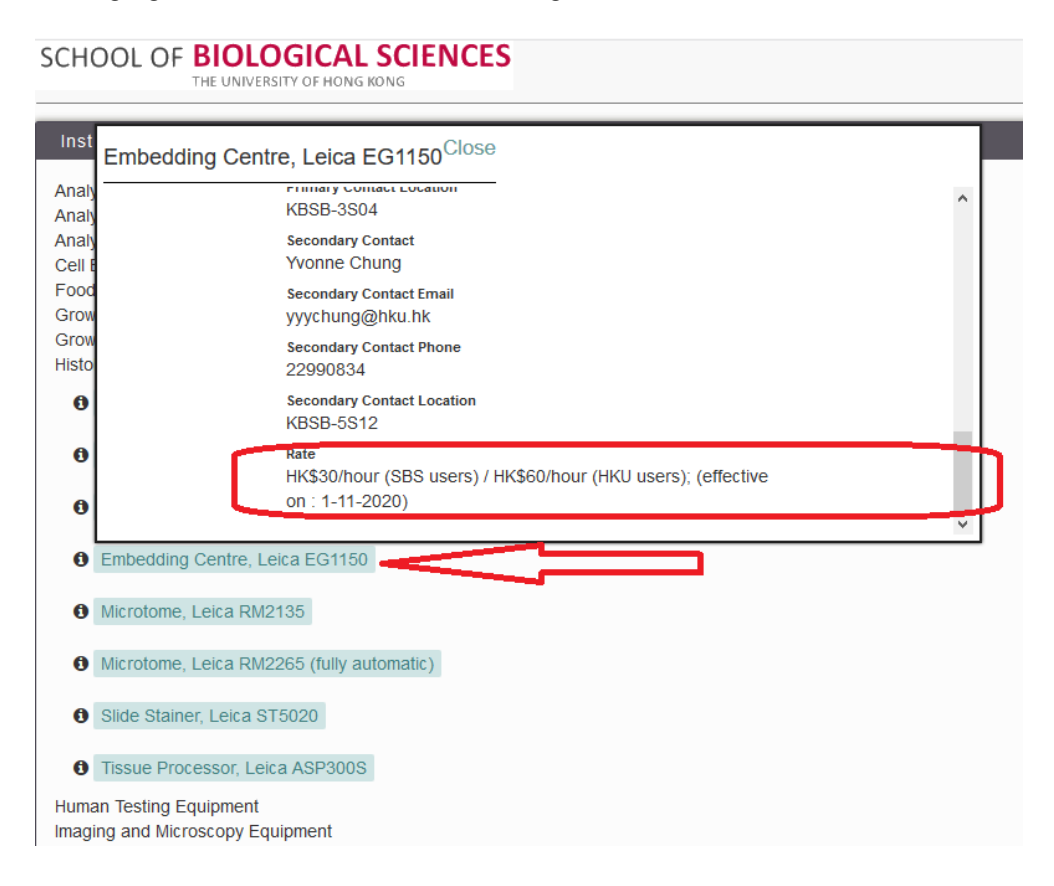

2. Apply for a login account (for new user)

For registration as a qualify user, please register online or download the application form and return the completed form to the system administrator at <u>equbook@hku.hk</u> For more details, please refer to the [Registration Procedure] on the left menu.

Please refer to the Registration Procedure as the link https://www.biosch.hku.hk/equbook/booked/Web/sbs/registration-procedure.php

## SCHOOL OF BIOLOGICAL SCIENCES

THE UNIVERSITY OF HONG KONG

#### **Registration Procedures**

Welcome to the registration page of our web booking system for use of Central Facilities supported by the School of Biological Sciences, the University of Hong Kong.

Users of any instrument must first be assessed by the respective Technician-in-charge, to ensure he/she is technically competent as a "qualified user" before he/she will be allowed to operate the equipment. Qualified user will be provided with an account for booking of the designated instrument via our web booking system.

For registration as a qualified user, please click <u>here</u> to fill in personal particulars and download the <u>Application form</u> (updated on Mar 1, 2020) with applicant's supervisor endorsement. The completed application form should be returned to TIC or system administrator at <u>equbook@hku.hk</u>. [The data collected will not be used for other purposes in accordance with Hong Kong's Personal Data (Privacy) Ordinance.]

Booking of instrument can be made via this link <u>http://www.biosch.hku.hk/equbook</u>. Upon successful registration, the qualified user is agreed to abide the Rules and Regulations as determined by the School of Biological Sciences from time to time.

For more information, please contact the system administrator at equbook@hku.hk

Last update: June 9, 2023.

## SCHOOL OF BIOLOGICAL SCIENCES

THE UNIVERSITY OF HONG KONG

### =

#### Rules and Regulations

#### 1. General

-The Central Facilities is supported by School of Biological Sciences for provision of equipment, technical and/or software support in teaching and research. -Users must keep the premises tidy and take great care when using the equipments. -Users have to report any abnormality or damage of equipments as soon as possible.

#### 2. **Opening hours**

-Office hours with technical staff on request: Monday to Friday 09:00 - 13:00 hrs & 14:00 - 17:45 hrs.

-Office hours without technical staff on request: Monday to Friday 13:00 - 14:00 hrs. & 17:45 - 09:00 hrs. (next morning); Saturday, Sunday, University Holidays & Public Holidays.

#### 3. Users

-New users are required to be assessed by respective Primary Technician-in-charge of the instrument to ensure the instrument is operated in accordance with our standard operation procedures.

-Once the new users have been assessed as qualified users, he/she will be provided with an account for booking of the concerned instrument via our web booking system. -No instruments should be left unattended during a confirmed booking.

#### 4. Booking

-Booking of instrument in advance can be made via the web booking system at the following URL

http://www.biosch.hku.hk/equbook

-All qualified users must register before they can use the web booking system. -Qualified users must provide information of their PI/supervisor during registration. -Bookings will be counted on PI/supervisor basis

#### Go to SBS Web Booking System, http://www.biosch.hku.hk/equbook/Web/

| ←<br>SCH( | ightarrow       | C)<br>DF BI |        |       | https<br>CAL | S://www    | biosch.          | hku.hk,<br><b>S</b> | /equb       | ook/     | 坛       | 侼       |     |   |
|-----------|-----------------|-------------|--------|-------|--------------|------------|------------------|---------------------|-------------|----------|---------|---------|-----|---|
|           |                 |             |        |       |              |            |                  |                     |             |          |         |         |     | _ |
|           |                 |             | SCF    | 100   | )L OF        | E BIO      | LOG<br>VERSITY C | CAL<br>F HONG P     | SCI<br>KONG | ENC      | ES      |         |     |   |
|           | 1               | User        | name   | or Em | ail          |            |                  |                     |             |          |         |         |     |   |
|           |                 | Pass        | sword  |       |              |            |                  |                     |             |          |         |         |     |   |
|           |                 |             |        |       |              |            | Log In           |                     |             |          |         |         |     |   |
|           | F               | Rememb      | er Me  |       |              |            |                  |                     | Fir         | rst Time | e User  | ? Regis | ter |   |
|           | ØIF             | orgot My    | Pass   | word  |              |            |                  |                     |             |          |         |         |     |   |
|           | lf you<br>reset | have for    | gotten | your  | passwo       | ord, pleas | se conta         | ct syster           | n admii     | nistrato | for a p | asswor  | d   |   |

# Click on the REGISTER button to go to the link https://www.biosch.hku.hk/equbook/Web/register.php

| $\leftarrow$ | $\rightarrow$      | Ö           | ណ៍      | Δ              | https       | ://www        | <i>ı</i> .biosc | :h.hku.h  | nk/equ  | book/    | /      | 於      | դ⊨    |      |  |
|--------------|--------------------|-------------|---------|----------------|-------------|---------------|-----------------|-----------|---------|----------|--------|--------|-------|------|--|
| SCH          | OOL                | DF <b>B</b> |         | OGI<br>RSITY O | CAL<br>HONG | SCI<br>KONG   | ENC             | ES        |         |          |        |        |       |      |  |
|              |                    |             |         |                |             |               |                 |           |         |          |        |        |       |      |  |
|              |                    |             | SCł     | 100            | L OF        | BIO<br>THE UN |                 | GICA      | L SC    | IEN      | CE     | S      |       |      |  |
|              | 1                  | Use         | mame    | or Em          | ail         |               |                 |           |         |          |        |        |       |      |  |
|              |                    | Pas         | sword   |                |             |               |                 |           |         |          |        |        |       |      |  |
|              |                    |             |         |                |             |               | Log In          | ı         |         |          |        |        |       |      |  |
|              |                    | Rememt      | oer Me  |                |             |               |                 |           |         |          |        |        |       |      |  |
|              |                    |             |         |                |             |               |                 |           | 1       | First Ti | ime l  | User?  | Regis | ster |  |
|              | O I Fo             | orgot My    | Pass    | word           |             |               |                 |           |         |          |        |        |       |      |  |
|              | lf you l<br>reset. | have for    | rgotten | your p         | asswo       | rd, plea      | se cont         | tact syst | iem adr | ninistra | ator f | or a p | asswo | rd   |  |

Fill in the Registration page with your details. Select your concerned instruments by pull-down menu at INTERSTED equipment list

| SCHOOL OF BIOLO | OLOGICAL SCIENCES                                                           |                                    |
|-----------------|-----------------------------------------------------------------------------|------------------------------------|
|                 | Register a New A<br>Username (Login)(recommend to use your small<br>prifix) | 03<br>1                            |
|                 | Register a New Ac                                                           | count                              |
|                 | Username (Login)(recommend to use your email<br>prefix)                     | Email *                            |
|                 | Password *                                                                  | Confirm Password                   |
|                 | First Name                                                                  | Last Name *                        |
|                 | Phone                                                                       | Account type                       |
|                 | Organization / Department                                                   | Position                           |
|                 | Supervisor name                                                             | Supervisor email                   |
|                 | Intended equipment                                                          |                                    |
|                 | Charging account 1 (e.g.<br>000200000.000000.2600.100.01)                   | Account expiry date 1 (DD-MM-YYYY) |
|                 | Charging account 2                                                          | Account expiry date 2              |
|                 | Charging account 3                                                          | Account expiry date 3              |

|                       | Analytical Equipment                   | ~ |
|-----------------------|----------------------------------------|---|
|                       | Analytical Equipment                   |   |
| Charging account 1 (  | Analytical equipment (GC/MS/MS)        |   |
|                       | Analytical equipment (LC/MS/MS)        |   |
|                       | Cell Biology Equipment                 |   |
| Account expiry date ' | Food Science Equipment                 |   |
|                       | Growth Chamber (Conviron)              |   |
|                       | Growth Chamber (Panasonic)             |   |
| Charging account 2    | Histology Equipment                    |   |
|                       | Human Testing Equipment                |   |
|                       | Imaging and Microscopy Equipment       |   |
| Account expiry date 2 | Incubation and Freeze Drying Equipment |   |
|                       | Molecular Biology Equipment            |   |
|                       | Uncategorized                          |   |

| Position             | Histology Equipment                        |
|----------------------|--------------------------------------------|
|                      | Automatic IHC & ISH Stainer, Leica BondMax |
| Supervisor name      | Cryostat, Leica CM3050S, #1                |
|                      | Cryostat, Leica CM3050S, #2                |
|                      | Embedding Centre, Leica EG1150             |
| Supervisor email     | Microtome, Leica RM2135                    |
|                      | Microtome, Leica RM2265 (fully automatic)  |
|                      | Slide Stainer, Leica ST5020                |
| Intended equipment 😐 | Tissue Processor, Leica ASP300S            |

#### SCHOOL OF BIOLOGICAL SCIENCES

| Username (Login)(recommend to use your email prefix) | Email                              |
|------------------------------------------------------|------------------------------------|
|                                                      | *                                  |
| Password                                             | Confirm Password                   |
|                                                      | •                                  |
| First Name                                           | Last Name                          |
|                                                      | •                                  |
| Phone                                                | Account type                       |
| Organization / Department                            | Position                           |
| organization / Deparation                            | -                                  |
| Supervisor name                                      | Supervisor email                   |
| Intended equipment                                   | •                                  |
| Charging account 1 (e.g. 000200000.000000.2600.100.  | Account expiry date 1 (DD-MM-YYYY) |
| Charging account 2                                   | Account expiry date 2              |
| Charging account 3                                   | Account expiry date 3              |

Please click REGISTER to submit your ONLINE registration.

## Also please PRINT out the REGISTRATION form

https://www.biosch.hku.hk/equbook/booked/Web/sbs/pages/files/SBS-equbook-v1.pdf for your department's approval signature and return to the School General Office by internal mail by email to equbook@hku.hk

# 3. Start Booking

Please logon to the Main page of our web booking system for use of Central Facilities supported by the School of Biological Sciences, The University of Hong Kong.

| $\leftarrow$ | $\rightarrow$      | Ö        | ណ៍     | Δ      | https | ://www        | w.bios | sch.hk         | u.hk/e  | qubo   | ok/     | 译     | 7     | F     |   | ••• |
|--------------|--------------------|----------|--------|--------|-------|---------------|--------|----------------|---------|--------|---------|-------|-------|-------|---|-----|
| SCH          | 00L (              | OF B     | OLO    | OGI    | CAL   | SCI           | ENC    | CES            |         |        |         |       |       |       |   | =   |
|              |                    | THE      | UNIVER | SILLO  | FHONG | KONG          |        |                |         |        |         |       |       |       |   |     |
|              |                    |          |        |        |       |               |        |                |         |        |         |       |       |       |   |     |
|              |                    |          | SCF    | 100    | L OF  | BIC<br>THE UN |        | GIC<br>TY OF H | AL S    |        | NC      | S     |       |       |   |     |
|              | 1                  | User     | name   | or Em  | ail   |               |        |                |         |        |         |       |       |       | ] |     |
|              |                    | Pass     | word   |        |       |               |        |                |         |        |         |       |       |       |   |     |
|              |                    |          |        |        |       |               | Log    | In             |         |        |         |       |       |       |   |     |
|              | F                  | Rememb   | er Me  |        |       |               |        |                |         |        |         |       |       |       | - |     |
|              |                    |          |        |        |       |               |        |                |         | Firs   | t Time  | User  | ? Re  | giste | r |     |
|              | () I Fo            | orgot My | Passv  | word   |       |               |        |                |         |        |         |       |       |       |   |     |
|              | If you I<br>reset. | have for | gotten | your p | asswo | rd, plea      | ase co | ntact s        | ystem a | admini | strator | for a | passv | vord  |   |     |

From the GRANTED RESOURCES list, PLEASE click **RESERVE** to start your booking for your selected equipment.

| SCHOOL OF BIOLOGICAL SCIENCES<br>THE UNIVERSITY OF HONG KONG Dashboa                                                                                                    | rd My Account 👻           | Schedule 👻                          | Visitor Menu 🗸 | Sign Out |
|----------------------------------------------------------------------------------------------------|---------------------------|-------------------------------------|----------------|----------|
| Announcements 5                                                                                                    |                           |                                     |                | ^        |
| <ul> <li>Welcome to SBS Major Equipment Booking System 2021</li> <li>Quick Tips:</li> <li>Click "Schedule"&gt; "My Calendar" to display all of your reserva</li> <li>Click "Schedule"&gt; "Resource Calendar" to show a desired system</li> </ul> | tions<br>tem by selection |                                     |                |          |
| Granted Resources                                                                                                    |                           |                                     |                | ^        |
| Available<br>Hourly booking schedule                                                                                                    |                           |                                     | Ŷ              |          |
| Cell Imaging Multi-mode Reader, BioTex Cytation 1                                                                                                    | Available Until Fi        | i, 12/18 2:00 PM                    | Reserve        |          |
| Chemistry Analyzer, Roche, Cobas C111                                                                                                    | There are no up           | coming reservations in next 30 days | Reserve        |          |
| Ocnfocal Laser Scanning Microscope, Carl Zeiss LSM 710                                                                                                    | There are no up           | coming reservations in next 30 days | Reserve        |          |

Fill in the **BEGIN and END** (date and time) details, Title of Reservation and Description in the boxes.

| Usertes                                                                                                    | t (                             | ema                    | il addr         | ess HI | ERE             | )       |    |          |                      |                       |                 |   |      |                                 |                  |
|----------------------------------------------------------------------------------------------------|---------------------------------|------------------------|-----------------|--------|-----------------|---------|----|----------|----------------------|-----------------------|-----------------|---|------|---------------------------------|------------------|
| Begin                                                                                                    | 12/09/                          | 2020                   | 10:0            | 0 AM   | ~               |         |    |          |                      |                       |                 |   |      |                                 |                  |
| 0 days 1                                                                                                    | 0                               | De                     | ecem            | ber    | 202             | 0       | 0  |          |                      |                       |                 |   |      |                                 |                  |
| Atomic A                                                                                                    | Мо                              | Tu                     | We              | Th     | Fr              | Sa      | Su | CE 330   | )                    |                       |                 |   |      |                                 |                  |
|                                                                                                    |                                 | 1                      | 2               | 3      | 4               | 5       | 6  | J        |                      |                       |                 |   |      |                                 |                  |
|                                                                                                    | 7                               | 8                      | 9               | 10     | 11              | 12      | 13 |          |                      |                       |                 |   |      |                                 |                  |
|                                                                                                    | 14                              | 15                     | 16              | 17     | 18              | 19      | 20 |          |                      |                       |                 |   |      |                                 |                  |
| Descrip                                                                                                    | 21                              | 22                     | 23              | 24     | 25              | 26      | 27 |          |                      |                       |                 |   |      |                                 |                  |
| of <b>Biolo</b>                                                                                                    | OGIC                            | AL S                   | CIEN            | ICES   | 5               | ishboa  | rd | Μν Δεροι | (i                   | Schedule              |                 |   | Vici | tor Menu-                       | Sign C           |
| OF <b>BIOLC</b>                                                                                                    | DGIC                            | AL S                   |                 | ICES   | S <sub>Da</sub> | ishboai | rd | Му Ассоі | G<br>nt <del>-</del> | Schedule              | •               |   | Visi | tor Menu -                      | Sign O           |
| OF BIOLC<br>THE UNIVER<br>ervation<br>g (lilymayfly@                                                                         | )GIC,<br>SITY OF HO<br>)gmail.  | AL S                   |                 | ICES   | S <sub>Da</sub> | ishboai | rd | Му Ассон | ønt <del>+</del>     | Schedule              | ¥               |   | Visi | tor Menu <del>▼</del><br>Cancel | Sign O<br>⊘ Crea |
| OF BIOLC<br>THE UNIVER<br>ervation<br>g (lilymayfly@                                                                         | DGIC<br>SITY OF HE<br>Dgmail.   | ALS                    | G               | NCE:   | S Da            | ishboai | rd | Μγ Αςςοι | e<br>nt +            | Schedule              | •               | U | Visi | tor Menu <del>v</del><br>Cancel | Sign O           |
| DF BIOLC<br>THE UNIVER<br>ervation<br>g (lilymayfly@<br>18/2020 3:00                                                         | DGICA<br>SITY OF HO<br>Dgmail.  | COM)                   | NG              | ICES   | S Da            | ishboai | rd | Му Ассоц | ont +<br>End         | Schedule<br>12/18/202 | •<br>20 4:00 PM | ~ | Visi | tor Menu <del>•</del><br>Cancel | Sign O           |
| DF BIOLC<br>THE UNIVER<br>ervation<br>g (lilymayfly@<br>18/2020 3:00<br>rs 0 minutes<br>Change                               | ) GIC<br>SITY OF HE<br>) gmail. | Com)                   | NG              | NCE:   | S Da            | ishboai | rd | Му Ассон | ent -                | Schedule              | •<br>20 4:00 PM | × | Visi | tor Menu <del>-</del><br>Cancel | Sign C           |
| DF BIOLO<br>THE UNIVER<br>ervation<br>g (lilymayfly@<br>18/2020 3:00<br>rs 0 minutes<br>Change C<br>ser Scanning M           | DGIC<br>SITY OF HO<br>Dgmail.   | ALS<br>DNG KOP<br>com) | NG              | JCES   | <b>S</b> Da     | ishboai | rd | Μγ Αςςοι | ent -                | Schedule              | 20 4:00 PM      | > | Visi | tor Menu -<br>Cancel            | Sign C           |
| DF BIOLC<br>THE UNIVER<br>ervation<br>g (lilymayfly(<br>18/2020 3:00<br>rs 0 minutes<br>Change<br>ser Scanning M<br>rvation  | ) gmail.                        | ALS<br>com)            | NG<br>I Zeiss L | SM 71  | 5 Da            | ishboai | rd | Му Ассон | G<br>nt –            | Schedule              | 20 4:00 PM      | Y | Visi | tor Menu -<br>Cancel            | Sign C           |
| DF BIOLC<br>THE UNIVER<br>ervation<br>g (lilymayfly(<br>18/2020 3:00<br>rs 0 minutes<br>Change<br>Ser Scanning M<br>rvation  | DGIC,<br>SITY OF HO<br>Dgmail.  | ALS<br>com)            | VG              | JCES   | 5 <sub>Da</sub> | Ishboai | rd | Му Ассо  | €nt -                | Schedule              | •<br>20 4:00 PM | × | Visi | tor Menu -<br>Cancel            | Sign C           |
| OF BIOLO<br>THE UNIVER<br>ervation<br>g (lilymayfly()<br>18/2020 3:00<br>3:00<br>3:00<br>3:00<br>3:00<br>3:00<br>3:00<br>3:0 | DGIC,<br>SITY OF HO<br>Dgmail.  | ALS<br>com)            | I Zeiss L       | JCES   | 0<br>0          | Ishboa  | rd | My Accou | 6<br>nt -            | Schedule              | •<br>20 4:00 PM |   | Visi | tor Menu -<br>Cancel            | Sign C           |

Finalize your booking to CLICK Create button.

A confirmation page will be created.

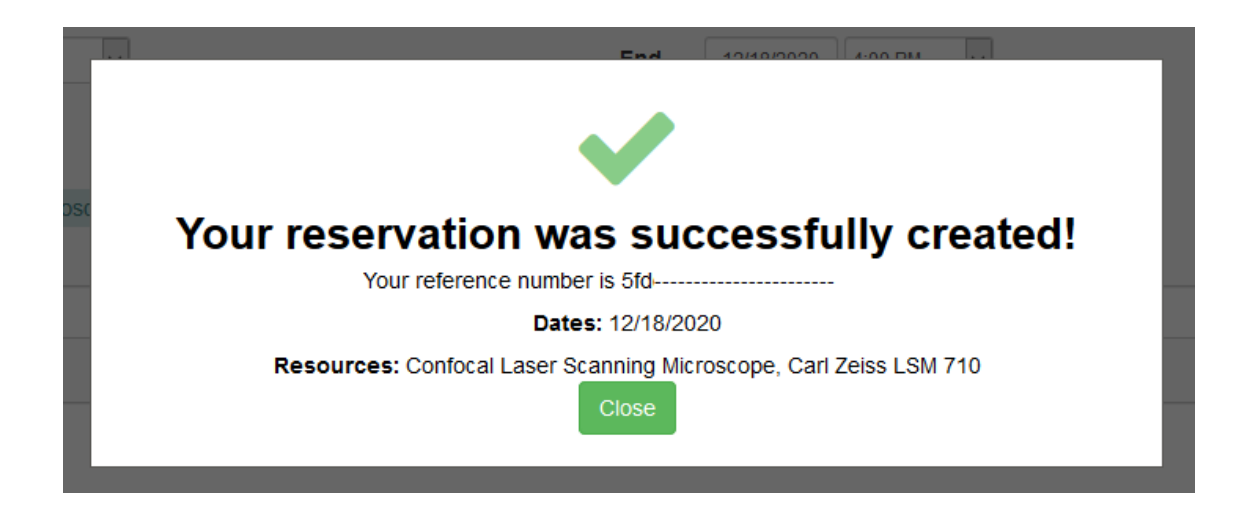

Review your booking in SCHEDULE tab, BOOKING section and your reservation is HIGHLIGHTED.

| SCHOOL OF BIOL    | OGICAL SCIEN                                                 | CES         | D          | ashb       | oard       |            | My A       | ccou       | nt 👻                                                                                                    | S          | cheo       | lule 🔻      |             |             |            |            |            |            |   |
|-------------------|--------------------------------------------------------------|-------------|------------|------------|------------|------------|------------|------------|----------------------------------------------------------------------------------------------------|------------|------------|-------------|-------------|-------------|------------|------------|------------|------------|---|
|                   | Cell Imaging Multi-mode<br>Reader, BioTex Cytation 1         |             |            |            |            |            |            |            |                                                                                                    |            |            |             |             |             |            | Privat     | te         |            |   |
| Resource Filter X | Friday, 12/18/20                                             | 12:00<br>AM | 1:00<br>AM | 2:00<br>AM | 3:00<br>AM | 4:00<br>AM | 5:00<br>AM | 6:00<br>AM | 7:00<br>AM                                                                                                    | 8:00<br>AM | 9:00<br>AM | 10:00<br>AM | 11:00<br>AM | 12:00<br>PM | 1:00<br>PM | 2:00<br>PM | 3:00<br>PH | 4:00<br>PM | ł |
| Filter            | Confocal Laser Scanning<br>Microscope, Carl Zeiss<br>LSM 710 |             |            |            |            |            |            |            |                                                                                                    |            |            |             |             |             |            |            | Userl      | )          |   |
| Resource Type     | Cryostat, Leica CM3050S,<br>#2                               |             |            |            |            |            |            |            | Schedule →         Private           0         7:00         8:00         9:00         10:00         11:00         12:00         1:00         2:00         3:00         4:00         #           0         AM         AM         AM         AM         PM         PM |            |            |             |             |             |            |            |            |            |   |

Roll over your reservation cell to show your booking in detailed.

|                                                               |                                                              |              |                         |                   |            |            |            |            |            |            |            |             |             |             |            | Deixer     |            | ⊢       |
|---------------------------------------------------------------|--------------------------------------------------------------|--------------|-------------------------|-------------------|------------|------------|------------|------------|------------|------------|------------|-------------|-------------|-------------|------------|------------|------------|---------|
|                                                               | Cell Imaging Multi-mode<br>Reader, BioTex Cytation 1         |              |                         |                   |            |            |            |            |            |            |            |             |             |             |            | Priva      | te         |         |
| Resource Filter X                                             | Friday, 12/18/20                                             | 12:00<br>AM  | 1:00<br>AM              | 2:00<br>AM        | 3:00<br>AM | 4:00<br>AM | 5:00<br>AM | 6:00<br>AM | 7:00<br>AM | 8:00<br>AM | 9:00<br>AM | 10:00<br>AM | 11:00<br>AM | 12:00<br>PM | 1:00<br>PM | 2:00<br>PM | 3:00<br>PM | 4:<br>P |
| Filter                                                        | Confocal Laser Scanning<br>Microscope, Carl Zeiss<br>LSM 710 |              |                         |                   |            |            |            |            |            |            |            |             |             |             |            |            | User       | 1       |
| Filter<br>All<br>Resource Type<br>- All - ~<br>Equipment Code | Cryostat, Leica CM3050S,<br>#2                               | Use          | e <b>rtes</b><br>ail ad | <b>t</b><br>dress | ;          |            |            |            |            |            |            |             |             |             |            |            |            |         |
|                                                               | Embedding Centre, Leica<br>EG1150                            | Fri,<br>1 ho | 12/18<br>ours           | 8 3:0             | 0 PM       | - 4:0      | 00 PN      | 1          |            |            |            |             |             |             |            |            |            |         |
| ® Resource Owner                                              | Extracellular Flux Analyzer,<br>Seahorse Bioscience<br>XFe24 | (no<br>Res   | title)<br>ource         | es (1)            | ): Co      | nfoca      | al Las     | ser S      | canni      | ing N      | licros     | cope,       | Carl 2      | Zeiss L     | _SM 7      | 710        |            |         |
| Resource Owner  Primary Contact                               | Flow Injection Analyzer,<br>Lachat Quikchem 8500             | Acc          | essoi<br>desc           | ries (            | 0):<br>0): |            |            |            |            |            |            |             |             |             |            |            |            |         |
| (2)                                                           | LCMSMS, AB SCIEX 3200                                        |              | 0030                    | npuo<br>I         |            |            |            |            |            |            |            |             |             |             |            |            |            |         |

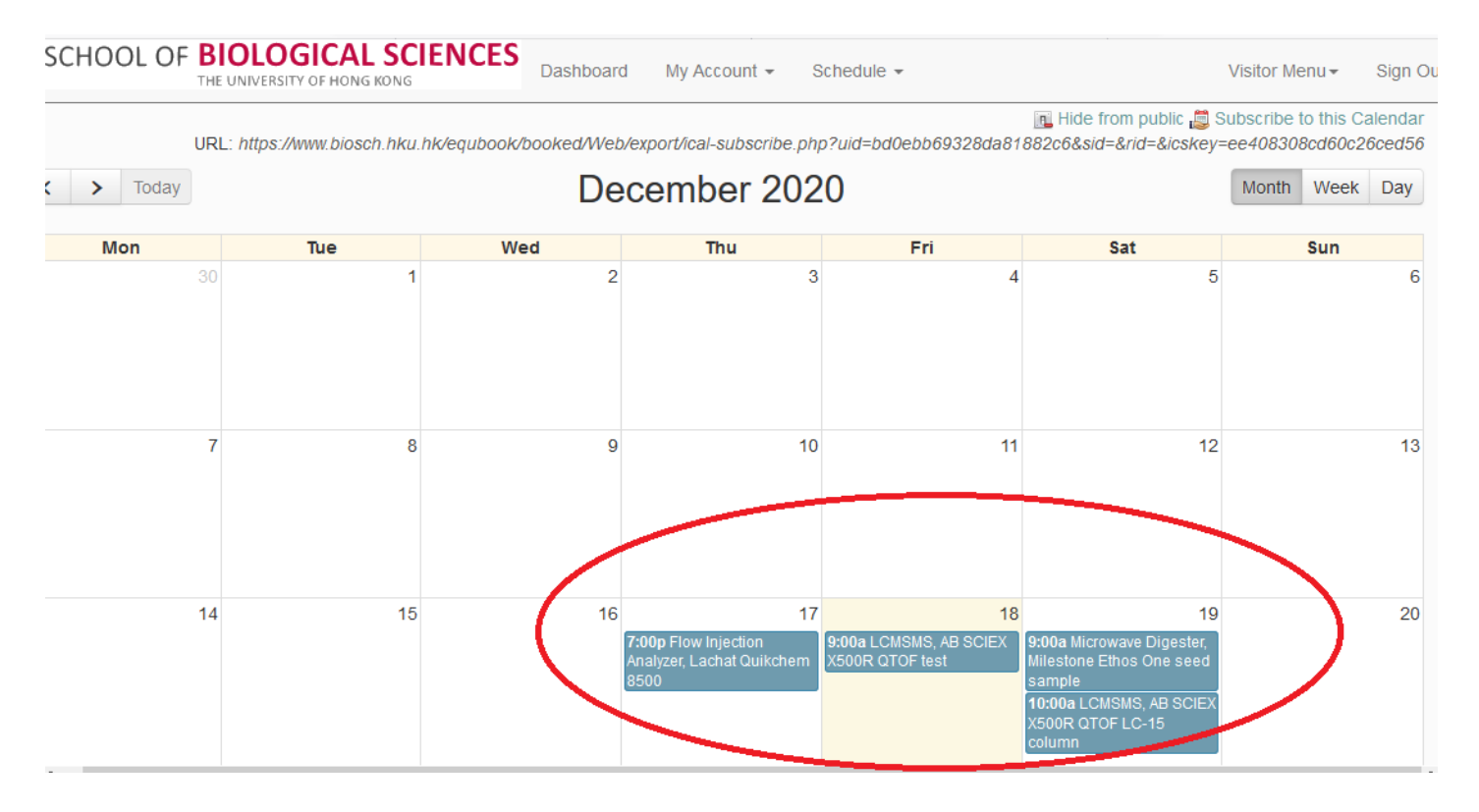

A successful booking can be viewed in RESOURCE CALENDER page/

## 4. Modification / Cancellation

ANY cancellation of bookings must be made via the Technician-in-charge at least 1 working day in advance of the scheduled booking.

For any enquiries and comments, please e-mail to the administrator at <a href="mailto:equbook@hku.hk">equbook@hku.hk</a>.

- END